## Instructions Online-Service-Center (OSC): Accessing the contacts of internship companies in Germany and abroad

| Technische Brows                                                                                           | se menu                                                                                                    | 1                                                                                                    | 30 [→   |
|----------------------------------------------------------------------------------------------------|----------------------------------------------------------------------------------------------------|----------------------------------------------------------------------------------------------------|---------|
| Home                                                                                                    | My Studies                                                                                                    | Studies offered                                                                                                    | Service |
| My university portal                                                                                       |                                                                                                    |                                                                                                    |         |
| Wichtige Links für Studierende                                                                             |                                                                                                    | News for students                                                                                                    |         |
| Wichtige Fuktionen im Online-Service-Center:                                                               |                                                                                                    | Important Functions:                                                                                                    |         |
| Studienservise<br>Studienplaner.mit. Modulplan<br>Meine.Prüfungsanmeldungen / Praktika<br>Meine.Leistungen | Anderung Kontaktdaten   Rückmeldung   Online-Anträge   Bescheinigungen<br>Prüfungsanmeldung<br>Übersicht der Prüfungsanmeldungen und Termine (nach der Planung)<br>Leistungsübersicht und Leistungsausdrucke, z.B. Transcript of Records | Registering for Examinations: > My studies > Pioner of studies with Module plan     View the examination dates and examination rooms: > My studies > My registrations for examination / internships -> PDF. Belegungen u     Provingsanneldungen     View the examination dates and examination rooms: > My studies > My registration for internships -> PDF. Belegungen u     Provingsanneldungen     view the examination date plan (plict project INF-B, WIF-B, AAI-B, INN-B, ARC-B, BW-B, all external locations)     view the experiment of studies with Module plan (registration for internships)     view studies > Poment of studies with Module plan (registration for internships)     view studies > Poment of studies with Module plan (registration for internships) | ind     |
| Intranet & Homepage:                                                                                       |                                                                                                    | <ul> <li>3. &gt; My registrations for examination / internships (select semester of internship -&gt; document upload)</li> </ul>                                                                                                    |         |
| E-Mail für Studierende                                                                                     | Cearning Campus   Stundenplan   OPAC<br>Outlook Web Access                                                                                                    | Current notes:                                                                                                    |         |
| Studium:                                                                                                   |                                                                                                    | Hoder > Multiplier > Multiplier and active and the modules from external degree programs are not shown with the credited module text                                                                                                    |         |
| Studienregelungen                                                                                          | Studienregelungen  Formulare   Prüfungsankündigungen                                                                                                    | Unfortunately, we cannot change this and have already reported it to the manufacturer.                                                                                                    |         |
| Termine & Eristen<br>Abschlussarbeiten                                                                     | Lehrveranstaltungen   Semesterplan   Prüfungsplan<br>Anmeldeworkflow für Abschlussarbeiten                                                                                                    | The correct module names are shown in the Transcript of Records.                                                                                                    |         |
|                                                                                                    |                                                                                                    |                                                                                                    |         |
| Services für Studierende:                                                                                  |                                                                                                    | Please report problems and suggestions to: <u>osc-support@th-rosenheim.de</u> .                                                                                                    |         |
| Deutschlandticket für Studierende (D:Ticket)                                                               | das bayerische Ermäßigungsticket                                                                                                    | see also: Training videos for different user groups                                                                                                    |         |
| Hilfe:                                                                                                    |                                                                                                    |                                                                                                    |         |
| Schulungsvideos für Studierende                                                                            | Anwendungen des Online-Service-Centers                                                                                                    |                                                                                                    |         |

1. Login to the Online-Service-Center

2. You can use the menu item "Studies offered" to access "Search Internships".

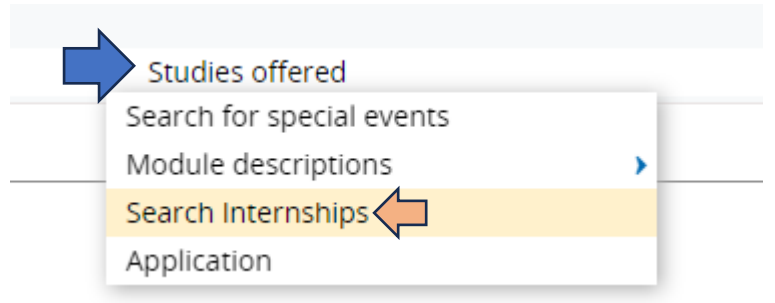

 You can now select your course of study under "Recommended Subjects" on the left and specify your preferences regarding country, state, city or zip code under "Internship: Place of Work" on the right.

| Technische Browse menu<br>Bosenheim                       |             |                             |            |  |  |  |
|-----------------------------------------------------------|-------------|-----------------------------|------------|--|--|--|
| Home My Studies                                           |             | <u>Studi</u>                | es offered |  |  |  |
| You are here: Home > Studies offered > Search Internships |             |                             |            |  |  |  |
| Search Internships                                        |             |                             |            |  |  |  |
| Internships                                               |             |                             |            |  |  |  |
| Search Reset ①Help_for_search                             | Save search |                             |            |  |  |  |
| Internships 🗸                                             | Employer 🗸  |                             |            |  |  |  |
| Referencenumber                                           |             | Name                        |            |  |  |  |
| Title/Description                                         |             | Kind of Employer            | = 👻        |  |  |  |
| Published at                                              | 12          | Type of employer            | = 👻        |  |  |  |
| Type of Appointment = 🗸                                   | ~ O         | Industry                    | = 👻        |  |  |  |
|                                                           |             | Schooltype                  | = 👻        |  |  |  |
| Recommended Subjects 👻                                    |             |                             |            |  |  |  |
| Subject = V                                               | <b>~</b> ⊕  | Internship: Place of Work 👻 |            |  |  |  |
|                                                           |             | Postcode                    |            |  |  |  |
|                                                           |             | City                        |            |  |  |  |
|                                                           |             | State                       |            |  |  |  |
|                                                           |             | Country                     | = 👻        |  |  |  |
|                                                           |             |                             |            |  |  |  |

4. After you selected the filters, a list of internship providers should appear. By clicking on the magnifying glass, you can get more information about the company. (Here as an example, Business Administration, Austria)

| Internships |                                                                   |                     |                                |  |  |  |
|-------------|-------------------------------------------------------------------|---------------------|--------------------------------|--|--|--|
|             | New searc                                                         | h Change search 🗬 💱 | 0                              |  |  |  |
|             | Search terms: Subject: Business Administration ; Country: Austria |                     |                                |  |  |  |
|             | E                                                                 | Title               | Employer                       |  |  |  |
|             | 🗎 👘                                                               | Pflichtpraktikum    | Salzburger Gebietskrankenkasse |  |  |  |
|             | D. 🕈                                                              | Pflichtpraktikum    | Red Bull Media House GmbH      |  |  |  |
|             | D.                                                                | Pflichtpraktikum    | Red Bull GmbH                  |  |  |  |

## **Search Internships**

5. Here you will now receive further information about the company, such as the address, contact details and a link to the website.
(Using the "Salzburger Gebietskrankenkasse" as an example)

| Pflichtpraktikum<br>Published: Jun 19, 2024 1:27 PM |                                |                                                                          |  |  |  |  |
|-----------------------------------------------------|--------------------------------|--------------------------------------------------------------------------|--|--|--|--|
| Reference Number                                    | PS-A-0000-1012-8705            |                                                                          |  |  |  |  |
| Employer                                            | Salzburger Gebietskrankenkasse |                                                                          |  |  |  |  |
| Recommended                                         | Business Administration        |                                                                          |  |  |  |  |
| Subjects<br>Places of Work                          | 1. Engelbert-V                 | Veiβ-Weg 10, 5020 Salzburg, Austria                                      |  |  |  |  |
| Contact Data                                        | 1. Address                     | Salzburger Gebietskrankenkasse                                           |  |  |  |  |
|                                                     |                                | Germany                                                                  |  |  |  |  |
| Additional Contact<br>Information                   | https://www                    | gesundheitskasse.at/cdscontent/?contentid=10007.882986&portal=oegkportal |  |  |  |  |